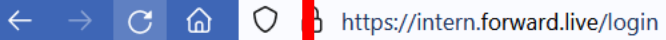

1. Auf die fwd: memberspace Webseite gehen https://intern.forward.live

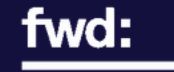

Herzlich Willkommen im fwd: memberspace!

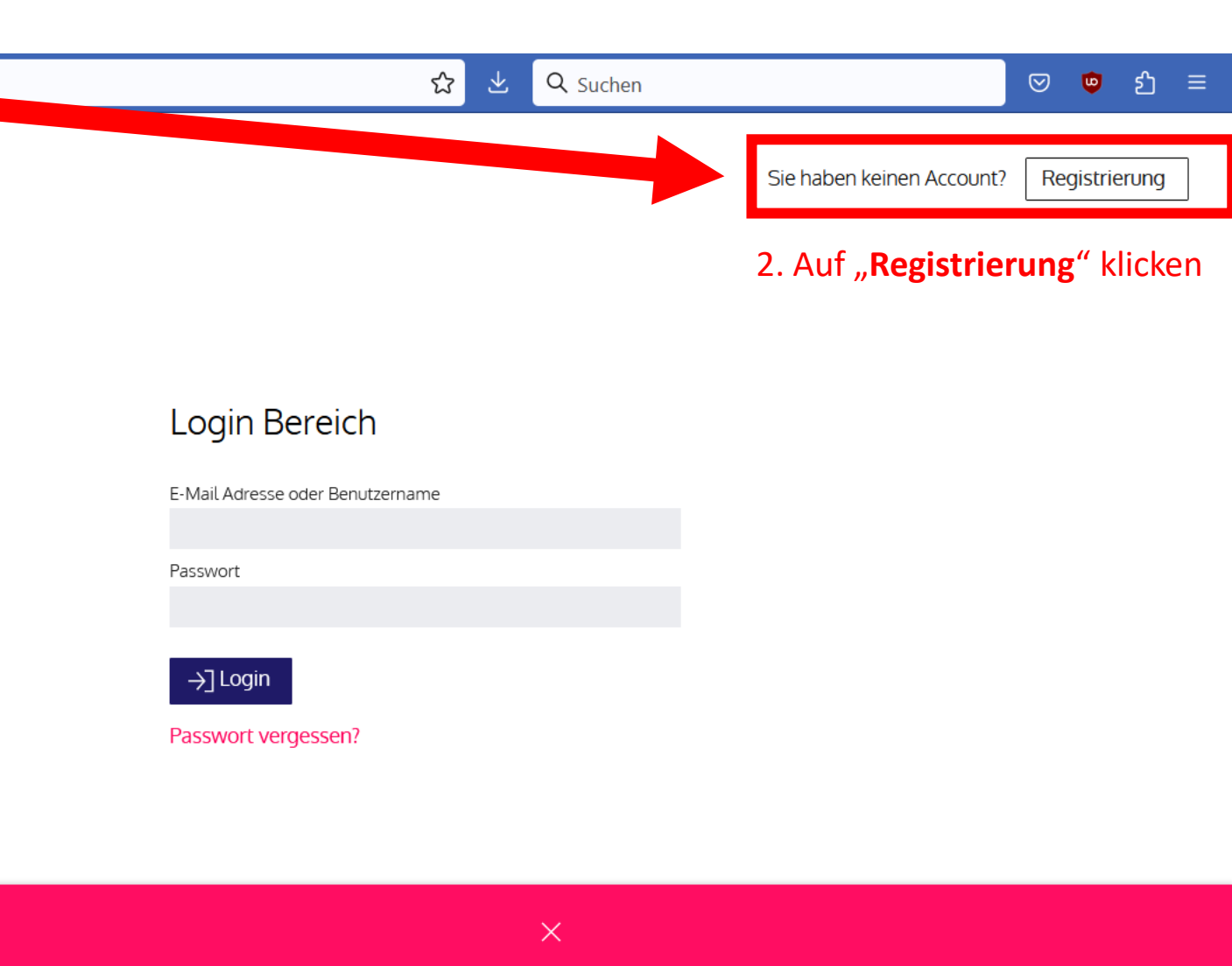

## Ihre Privatsphäre

Diese Website verwendet Cookies, um den Service zu verbessern und einen personalisierten Zugriff auf Inhalte bereitzustellen. Durch die weitere Nutzung der Webseite stimmen Sie der Verwendung von Cookies zu.

Informationen zu Cookies erhalten Sie in unserer Datenschutzbestimmungen.

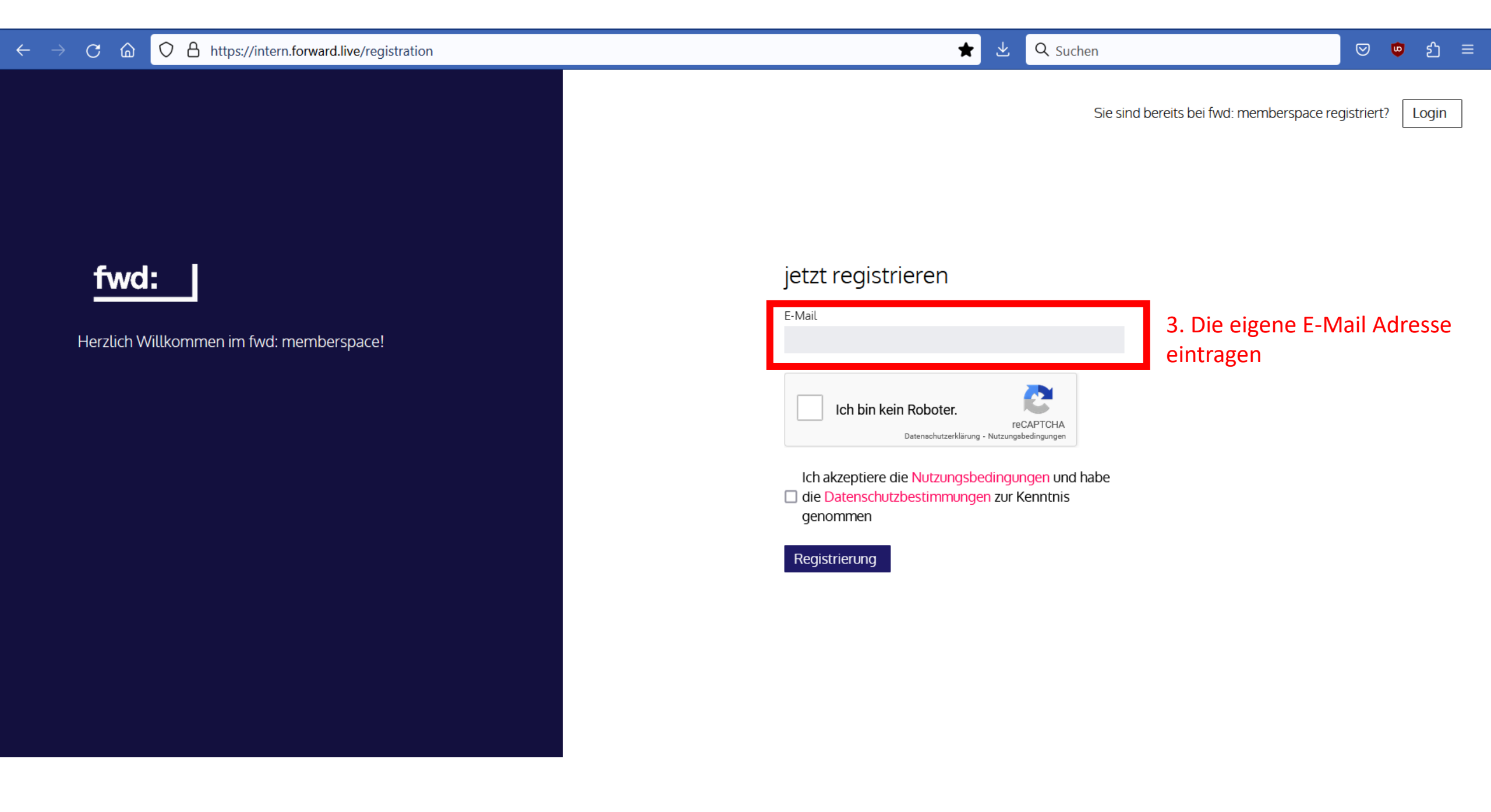

## $\leftarrow$ $\rightarrow$ C a $\bigcirc$ A https://intern.forward.live/registration

Sie sind bereits bei fwd: memberspace registriert?

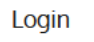

## fwd:

Herzlich Willkommen im fwd: memberspace!

## jetzt registrieren

E-Mail

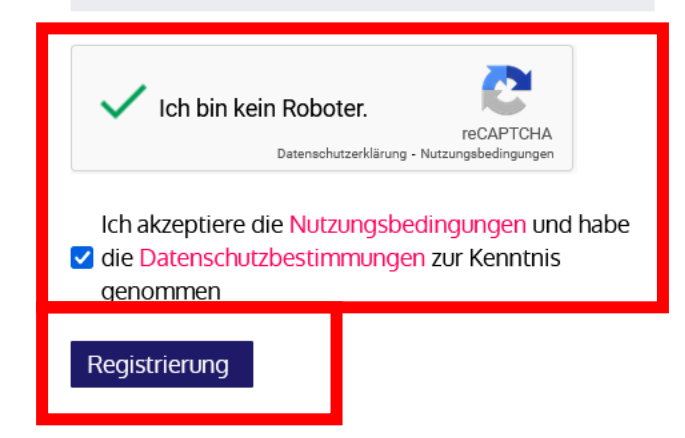

4. Den Anti-Spam Captcha anklicken und lösen sowie den Nutzungsbedingungen & Datenschutzbestimmungen zustimmen.

5. Auf "Registrierung" klicken.

Damit ist Ihre Registrierung abgeschlossen und sie erhalten im Anschluss eine E-Mail von uns.